# CONSULTER VOS RELEVÉS ET VOS DOCUMENTS FISCAUX ET ACCÉDER À SECURESHARE

### ACCÉDER À VOS RELEVÉS BANCAIRES ET VOS RELEVÉS DE GESTION DE PATRIMOINE ET DE SCOTIA ITRADE™ DES 90 DERNIERS JOURS.

Étape 1: Cliquez sur la tuile **Documents** dans le menu RACCOURCIS de la page d'accueil.

| <b>.</b> . |                  |                         |                  |                 |                      |                          |
|------------|------------------|-------------------------|------------------|-----------------|----------------------|--------------------------|
| Comptes    |                  |                         |                  |                 |                      |                          |
|            |                  |                         |                  |                 |                      |                          |
|            | 🗳 Placements (4) | Total des placements    | CAD ^            | RACCOURCIS      |                      |                          |
|            |                  |                         | USD              |                 | -                    |                          |
|            |                  | Ouvrir un nouveau compt | e de placement 🕀 | Documents       | SecureShare          | Consultez vos            |
|            |                  |                         |                  |                 |                      | ordres                   |
|            |                  |                         | CAD<br>USD       | -               | ŝ                    | <b>6</b> 2               |
|            |                  |                         |                  | Scotia ITRADE U | Dépôt<br>automatique | Virement entr<br>comptes |
|            |                  |                         | CAD              |                 |                      |                          |
|            |                  |                         | CAD              |                 |                      |                          |
|            |                  |                         | USD              | NEGOCIATION     | 4                    |                          |
|            |                  |                         | C10              | P               |                      |                          |
|            |                  |                         | CAD              | Por Lail de     |                      |                          |

**Étape 2 :** Dans la section **Relevés**, sélectionnez **GPS et iTRADE** pour afficher les relevés reçus au cours des 90 derniers jours.

| S                                | Aimez-vous notre no<br>commentaires! Si vo | ouveau look? Nous ajoutons<br>ous utilisez un ordinateur, vous                                 | de nouvelles<br>: pouvez bas | fonctionnalités pour améliorer votre es<br>culer entre la nouvelle et l'ancienne ver | périence en ligne et il nous reste<br>sion de la plateforme à partir du        | encore quelques détails à régler.<br>menu dans le coin supérieur droi                                           | Avez-vous des suggestions? Faite<br>t.                                       | es-nous part de vos | × |
|----------------------------------|--------------------------------------------|------------------------------------------------------------------------------------------------|------------------------------|--------------------------------------------------------------------------------------|--------------------------------------------------------------------------------|----------------------------------------------------------------------------------------------------|------------------------------------------------------------------------------|---------------------|---|
| (n)<br>Accueil                   | Documents                                  |                                                                                                |                              |                                                                                      |                                                                                |                                                                                                    |                                                                              |                     |   |
| æ⇒<br>Déplacer                   |                                            | DOCUMENTS                                                                                      |                              | <b>Relevés, iTRADE et Ge</b><br>Afficher les relevés reçus a                         | estion de patrimoine<br>10 cours des 90 derniers j                             | DUIS. ()                                                                                                    |                                                                              |                     |   |
| itrade                           |                                            | Relevés     bancaires     GPS et ITRADE                                                        | ^                            | Afficher les numéros de com                                                          | pte                                                                            |                                                                                                    |                                                                              |                     |   |
| G∂ ><br>Patrimoine<br><br>Scène+ |                                            | <ul> <li>Impôts</li> <li>Assurance</li> <li>Avis</li> <li>Avis</li> <li>SecureShare</li> </ul> | ~                            | Relevés<br>novembre 2024<br>Reçu le Nov 29, 2024<br>Afficher 💦 Telécharger 🕹 🛄       | Relevés<br>décembre 2024<br>Reçuile Dec 31, 2024<br>Afficher 👩 Télécharger 🛃 🗌 | Rapport sur le rendement<br>et les frais<br>décembre 2024<br>Reçu le Dec 31, 2024<br>Afficher 😰 Télécharger 🛓 🗌 | Relevés<br>janvier 2025<br>Reçule Jan 31, 2025<br>Afficher 🕜 Téléchanger 🛓 🗌 |                     |   |
|                                  |                                            |                                                                                                |                              | Aucun relevé n'est dispo                                                             | nible pour ce compte pour la pé                                                | riode sélectionnée.                                                                                             |                                                                              |                     |   |

## ACCÉDER À VOS RELEVÉS BANCAIRES ET VOS RELEVÉS DE GESTION DE PATRIMOINE ET DE SCOTIA ITRADE<sup>MD</sup> DE PLUS DE 90 JOURS

Étape 1: Choisissez un compte à la page d'accueil pour ouvrir les Renseignements sur le compte.

| 5                   | Aimez-vous notre no<br>commentaires! Si vou | uveau look? Nous ajoutons de nouvelles fon<br>is utilisez un ordinateur, vous pouvez bascule | ctionnalités pour améliorer votre expérience el<br>rr entre la nouvelle et l'ancienne version de la p | nligne et il nous reste encore<br>lateforme à partir du menu d | quelques détails à rég<br>ans le coin supérieur c | tler. Avez-vous d<br>iroit. | es suggestions? Fait    | es-nous part de vos | × |
|---------------------|---------------------------------------------|----------------------------------------------------------------------------------------------|----------------------------------------------------------------------------------------------------|----------------------------------------------------------------|---------------------------------------------------|-----------------------------|-------------------------|---------------------|---|
| G<br>Accueil        | Comptes                                     |                                                                                              |                                                                                                    |                                                                |                                                   |                             |                         |                     |   |
| æ⇒<br>Déplacer      |                                             | Votre compte vous convient-il toujo                                                          | surs?                                                                                                 | ×                                                              | RACCOURCIS                                        | ;                           |                         |                     |   |
| itrade              |                                             | Nous avons un compte bancaire adapté à<br>Détails >                                          | vos besoins actuels.                                                                                  |                                                                | Documents                                         | SecureShare                 | Consultez vos<br>ordres |                     |   |
| දිය ><br>Patrimoine |                                             | 🍫 Placements (14)                                                                            | Total des placements                                                                                  | CAD ^                                                          | Scotia iTRADE U                                   | Dépôt                       | S:<br>Virement entre    |                     |   |
| •‡•<br>Scène+       |                                             |                                                                                              |                                                                                                    | EUR<br>GBP                                                     | NITCOCLATION                                      |                             |                         |                     |   |
|                     |                                             |                                                                                              | Ouvrir un nouveau co                                                                                  | mpte de placement 🕘                                            | NEGOCIATION                                       |                             |                         |                     |   |
|                     |                                             |                                                                                              |                                                                                                    | CAD<br>USD                                                     | Portail de<br>négociation                         | Trading Desk**              | Investi Pro             |                     |   |
|                     |                                             |                                                                                              |                                                                                                    | CAD<br>USD                                                     | Q. Rechercher u                                   | n symbole ou une            | entreprise              |                     |   |

Étape 2: Cliquez sur Afficher relevés.

| 5                | KOUVIAU Aimez-vous notre nouveau looki<br>commentaires! Si vous utilisez un | Nous ajoutons de nouvelle<br>ordinateur, vous pouvez ba | es fonctionnalités pour améliorer s<br>seculer entre la nouvelle et l'ancier | rotre expérience en ligne et il nous reste<br>nne version de la plateforme à partir du r | encore quelques détails à régler.<br>nenu dans le coin supérieur droit | Avez-vous des suggestions? Faite | s-nous part de vos |
|------------------|-----------------------------------------------------------------------------|---------------------------------------------------------|------------------------------------------------------------------------------|------------------------------------------------------------------------------------------|------------------------------------------------------------------------|----------------------------------|--------------------|
| Accueil          | Scotia Gestion de patrimoi                                                  | ne                                                      |                                                                              |                                                                                          |                                                                        |                                  |                    |
| ≓ ><br>Déplacer  | Survol ~                                                                    | Listes de veille $\sim$                                 | Marchés 🌱 🛛 Analyses 🜱                                                       | Rechercher un symbole ou une société                                                     |                                                                        | Q                                |                    |
| ili] ><br>itrade | ← Re                                                                        | nseignements sur                                        | le compte                                                                    |                                                                                          | ~                                                                      | Atticher<br>relevés              |                    |
| ي<br>atrimoine   | Avoirs                                                                      | Opérations                                              |                                                                              |                                                                                          |                                                                        | CSV 🛃 Imprimer 🗟                 |                    |
| •‡•<br>Scène+    | SUMM.<br>Valeur tol<br>Masquer                                              | cAD                                                     | Valeur comptable                                                             | Valeur de marcl                                                                          | CAD                                                                    | Encaisse<br>CAD                  |                    |
|                  | Devise                                                                      |                                                         | Valeur totale                                                                | Valeur de marché                                                                         | Valeur comptable                                                       | Encaisse                         |                    |
|                  | CAD<br>USD                                                                  |                                                         |                                                                              |                                                                                          |                                                                        |                                  |                    |
|                  | GBP                                                                         | né\$CA                                                  |                                                                              |                                                                                          |                                                                        |                                  |                    |

Almez-vous notre nouveau look? Nous ajoutons de nouvelles fonctionnalités pour améliorer votre expérience en ligne et il nous reste encore quelques détails à régier. Avez-vous des suggestions? Faites-nous part de vos commentaires! Si vous utiliez un ordinatour, vous pouvez basculer entre la nouvelle et l'ancienne version de la plateforme à partir du menu dans le coin supériour droit. б Scotia Gestion de patrimoine Accuell æ⇒ Déplacer ← Relevés Afficher les numéros de compte & > atrimoine ScotiaMcLeod - Au comptant, Sur marge à découvert, Sur marge (1375) • Scènet Aucun rel evé n'est disponible pour ce compte pour la période sélectionnée 2024 2023 2022 2021 2020 2019

Étape 3: Ouvrez le menu déroulant sous Relevés pour afin de filtrer les résultats par période.

## ACCÉDEZ À VOS DOCUMENTS FISCAUX.

Étape 1: Cliquez sur la tuile Documents dans le menu RACCOURCIS de la page d'accueil.

| S                   | Aimez-vous notre n<br>commentaires! Si vo | ouveau look? Nous ajoutons de nouvelles fonct<br>ous utilisez un ordinateur, vous pouvez basculer | tionnalités pour améliorer votre expérience en lig<br>entre la nouvelle et l'ancienne version de la plate | ne et il nous reste enco<br>forme à partir du menu | re quelques détails à re<br>i dans le coin supérieur | égler. Avez-vous<br>• droit. | des suggestions? Fai            | ites-nous part de vos | × |
|---------------------|-------------------------------------------|---------------------------------------------------------------------------------------------------|----------------------------------------------------------------------------------------------------|----------------------------------------------------|------------------------------------------------------|------------------------------|---------------------------------|-----------------------|---|
| ()<br>Accueil       | Comptes                                   |                                                                                                   |                                                                                                    |                                                    |                                                      |                              |                                 |                       | ≡ |
| æ ><br>Déplacer     |                                           | 崎 Placements (4)                                                                                  | Total des placements                                                                                      | CAD ^<br>USD                                       | RACCOURCE                                            | 5                            |                                 |                       |   |
| itrade              |                                           |                                                                                                   | Ouvrir un nouveau compt                                                                                   | e de placement 💿                                   | Documents                                            | SecureShare                  | Consultez vos<br>ordres         |                       |   |
| දීය ><br>Patrimoine |                                           |                                                                                                   |                                                                                                    | CAD<br>USD                                         | Scotia iTRADE U                                      | Dépôt<br>automatique         | S:<br>Virement entre<br>comptes |                       |   |
| scène+              |                                           |                                                                                                   |                                                                                                    | CAD<br>USD                                         |                                                      |                              |                                 |                       |   |
|                     |                                           |                                                                                                   |                                                                                                    | CAD<br>USD                                         | NÉGOCIATIO                                           | N                            |                                 |                       |   |
|                     |                                           |                                                                                                   |                                                                                                    | CAD                                                | Portal de<br>négociation                             | Trading Desk***              | Investi Pro                     |                       |   |
|                     |                                           |                                                                                                   | Ouvrir un nouveau c                                                                                       | ompte iTRADE 🕀                                     |                                                      |                              |                                 |                       |   |

Étape 2: Dans la section Impôts, sélectionnez Consulter vos relevés GPS et iTRADE pour afficher vos relevés fiscaux.

| S                   | Documents            |                                                                          |                                                                                                    | © (8) = |
|---------------------|----------------------|--------------------------------------------------------------------------|----------------------------------------------------------------------------------------------------|---------|
| ()<br>Accueil       |                      |                                                                          |                                                                                                    |         |
| ₽>                  | 6 <sup>2</sup>       | 15                                                                       |                                                                                                    |         |
| Déplacer            | Relevés              | s Impôts                                                                 | SecureShare                                                                                                    |         |
|                     | Vos rele<br>disponit | vés de compte sont Vos relevés fis<br>bles pendant 7 ans. disponibles pe | scaux sont Gérez vos documents et partagez-<br>endant 7 ans. les en toute sécurité avec votre<br>équipe Gestion de patrimoine |         |
|                     | Consult              | er vos relevés bancaires                                                 | Scotia.                                                                                                    |         |
| ද^} ><br>Patrimoine | Consult<br>ITRADE    | ter vos relevés GPS et ITRADE >                                          | s relevés GPS et Gérer >                                                                                                    |         |
| Scène+              |                      |                                                                          |                                                                                                    |         |
|                     |                      |                                                                          |                                                                                                    |         |

Étape 3: Vous pouvez filtrer vos documents fiscaux de Placement direct et de Gestion de patrimoine selon vos préférences.

- Le menu déroulant sous **Année fiscale** vous permet d'afficher les résultats pour une période donnée.
- Le menu déroulant sous **Service d'investissement** vous permet d'afficher les résultats pour des secteurs d'activité précis.
- Cochez la ou les cases sous **Filtrer par type de document** pour afficher les résultats par **type de document fiscal**.

| Documents |                                                      |   |                                                                                     |                                                                                |                                                                                                    |                                                                                      | <b>a</b> |
|-----------|------------------------------------------------------|---|-------------------------------------------------------------------------------------|--------------------------------------------------------------------------------|----------------------------------------------------------------------------------------------------|--------------------------------------------------------------------------------------|----------|
|           | DOCUMENTS<br>B Relevés<br>bancaines<br>GPS et ITRADE | ^ | Relevés, iTRADE et C<br>Afficher les relevés reçus<br>© Afficher les numéros de con | estion de patrimoine<br>au cours des 90 derniers ;<br>npte                     | iours. 🔘                                                                                                    |                                                                                      |          |
|           | 資 Impôts<br>슈 Assurance<br>汉: Avis                   | ~ | Relevés<br>novembre 2024<br>Reçu le Nov 29, 2024<br>Afficher 🗗 Télécharger 🛓 🗌      | Relevés<br>décembre 2024<br>Reçu le Dec 31, 2024<br>Afficher 🗗 Télécharger 🛃 🗌 | Rapport sur le rendement<br>et les frats<br>décembre 2024<br>Reçu le Dec 31, 2024<br>Afficher 🕐 Télécharger 🛃 🗌 | Relevés<br><b>janvier 2025</b><br>Reçu le Jan 31, 2025<br>Afficher 🕐 Télécharger 🛓 🗌 |          |

Cette section vous donne aussi accès à d'autres ressources.

- Cliquez sur **Modifier les préférences de la livraison électronique de vos documents fiscaux** (au bas de la page) pour sélectionner le mode de production des feuillets fiscaux.
- Cliquez sur **Renseignez-vous sur la déclaration de revenus** au bas de la page pour voir les dates importantes, les listes de vérification et les questions et réponses.

### ACCÉDEZ À SECURESHARE.

Étape 1: Cliquez sur la tuile Documents dans le menu RACCOURCIS de la page d'accueil.

| S                  | Aimez-vous notre r<br>commentaires! Si v | nouveau look? Nous ajoutons de nouvelles for<br>ous utilisez un ordinateur, vous pouvez bascul | nctionnalités pour améliorer votre expérience en lig<br>ler entre la nouvelle et l'ancienne version de la plate | ne et il nous reste encor<br>forme à partir du menu | re quelques détails à régler. Avez-vous des suggestions? Fait<br>dans le coin supérieur droit. | es-nous part de vos 🛛 🗙 |
|--------------------|------------------------------------------|------------------------------------------------------------------------------------------------|----------------------------------------------------------------------------------------------------|-----------------------------------------------------|------------------------------------------------------------------------------------------------|-------------------------|
| ()<br>Accueil      | Comptes                                  |                                                                                                |                                                                                                    |                                                     |                                                                                                |                         |
| æ⇒<br>Déplacer     |                                          | 🗳 Placements (4)                                                                               | Total des placements                                                                                            | CAD ^                                               | RACCOURCIS                                                                                     |                         |
|                    |                                          |                                                                                                | Ouvrir un nouveau compt                                                                                         | e de placement 🕘                                    | Documents SecureShare                                                                          |                         |
| දි ><br>Patrimoine |                                          |                                                                                                |                                                                                                    | CAD<br>USD                                          | Scotia iTRADE U                                                                                |                         |
| Scène+             |                                          |                                                                                                |                                                                                                    | USD                                                 | NÉGOCIATION                                                                                    |                         |
|                    |                                          |                                                                                                |                                                                                                    | CAD                                                 |                                                                                                |                         |
|                    |                                          |                                                                                                |                                                                                                    |                                                     | négociation Trading Desk <sup>711</sup> Investi Pro                                            |                         |

**Étape 2 :** Cliquez sur **Ouvrir** dans la section **SecureShare** pour gérer et transmettre par voie sécurisée les documents à votre équipe Gestion de patrimoine Scotia.

| Documents        |           |   |                                                                                                    |  |
|------------------|-----------|---|----------------------------------------------------------------------------------------------------|--|
| (C)<br>CCCOMI    | DOCUMENTS |   | SecureShare                                                                                           |  |
| iei ><br>Ipikoer | D Relevés | ~ | -                                                                                                    |  |
| anti-<br>RADE    | impôts    | > | SecureShare                                                                                           |  |
| the ><br>timeine | iQr Avis  |   | Gérez vos documents et partagos-les en touto sécurité avec votre équipe Gestion de patrimoine Scotta. |  |
| - <del>1</del>   |           |   | _                                                                                                    |  |
|                  |           |   |                                                                                                    |  |
|                  |           |   |                                                                                                    |  |
|                  |           |   |                                                                                                    |  |
|                  |           |   |                                                                                                    |  |

## Scotia Gestion de patrimoine.

<sup>NO</sup> Marque déposée de La Banque de Nouvelle-Écosse utilisée sous licence. Gestion de patrimoine Scotia<sup>MO</sup> réunit les divers services financiers offerts par La Banque de Nouvelle-Écosse (Banque Scotia<sup>MO</sup>); La Société de fiducie Banque de Nouvelle-Écosse (Trust Scotia<sup>MO</sup>); le Service de gestion privée de portefeuilles (par l'entremise de Gestion d'actifs 1832 S.E.C.); 1832 Asset Management U.S. Inc.; Services d'assurance Gestion de patrimoine Scotia inc. et ScotiaMCLeod<sup>MO</sup>, une division de Scotia Capitaux Inc. Les services bancaires privés sont offerts par La Banque de Nouvelle-Écosse. Les services sont offerts par La Société de fiducie Banque de Nouvelle-Écosse. Les services de gestion de portefeuille sont offerts par Gestion d'actifs 1832 S.E.C. et 1832 Asset Management U.S. Inc. Les services d'assurance offerts par La Société de fiducie Banque de Nouvelle-Écosse. Les services de gestion de portefeuille sont offerts par Gestion d'actifs 1832 S.E.C. et 1832 Asset Management U.S. Inc. Les services d'assurance Gestion de patrimoine Scotia inc. Les services de gestion de patrimoine et les services de courtage sont offerts par ScotiaMCLeod, une division de Scotia Capitaux Inc. Les services de gestion de patretinoine te services sont offerts par La Banque de Nouvelle-Écosse et ScotiaMCLeod. Scotia Capitaux Inc. Les services-conseils en gestion des investisseurs et est régie par l'Organisme canadien de réglementation des investisseurs et services d'assurance Gestion de patrimoine Scotia inc. est la filiale spécialisée dans l'assurance de Scotia Capitaux Inc., membre du groupe de sociétés de la Banque Scotia. Lorsqu'ils discutent de produits d'assurance-vie, les conseillers de ScotiaMCLeod agissent en qualité d'agents d'assurance-vie (conseillers en sécurité financière au Québec) représentant Services d'assurance Gestion de patrimoine Scotia intrADE<sup>MO</sup> (comptes d'exécution seulement) est une division de Scotia Capitaux Inc. (« SCI »). SCI est réglement e norderise er repores décisions.